## 2) Web ブラウザの設定

## (1)Web ブラウザについて

Web ブラウザはインターネット上にある様々な Web コンテンツを表示・閲覧するための ソフトウェアです。現在、インターネットで主に利用されている Web ブラウザとしては、様々 なものがありますが、ここでは Microsoft Edge の設定について記述します。

## (2) Microsoft Edge の設定

- (注 1) Windows 10 では Microsoft Edge が推奨環境となっております。
- (注 2) Microsoft Edge をお使いにならない方は設定不要です。

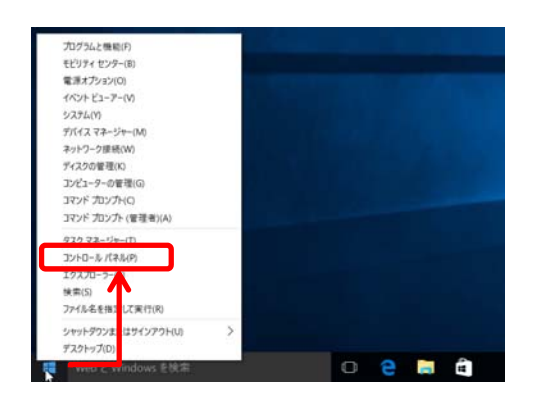

 デスクトップ画面左下のスタートボタン上で 右クリックし、コントロールパネルを選択します。

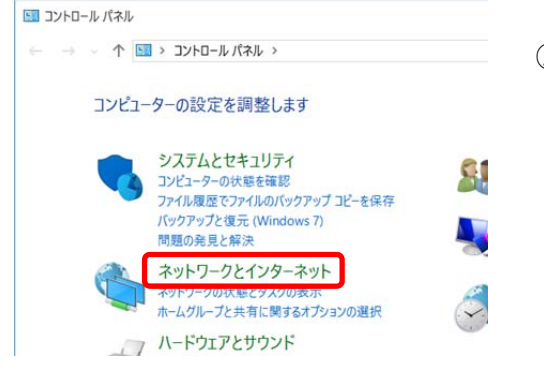

② "コントロールパネル"画面が開いたら、 ネットワークとインターネットをクリックします。

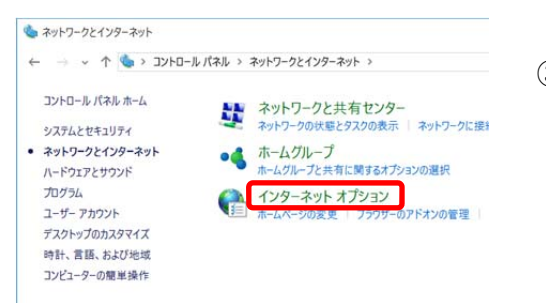

③ "ネットワークとインターネット"画面が開いたら、 インターネットオプションをクリックします。

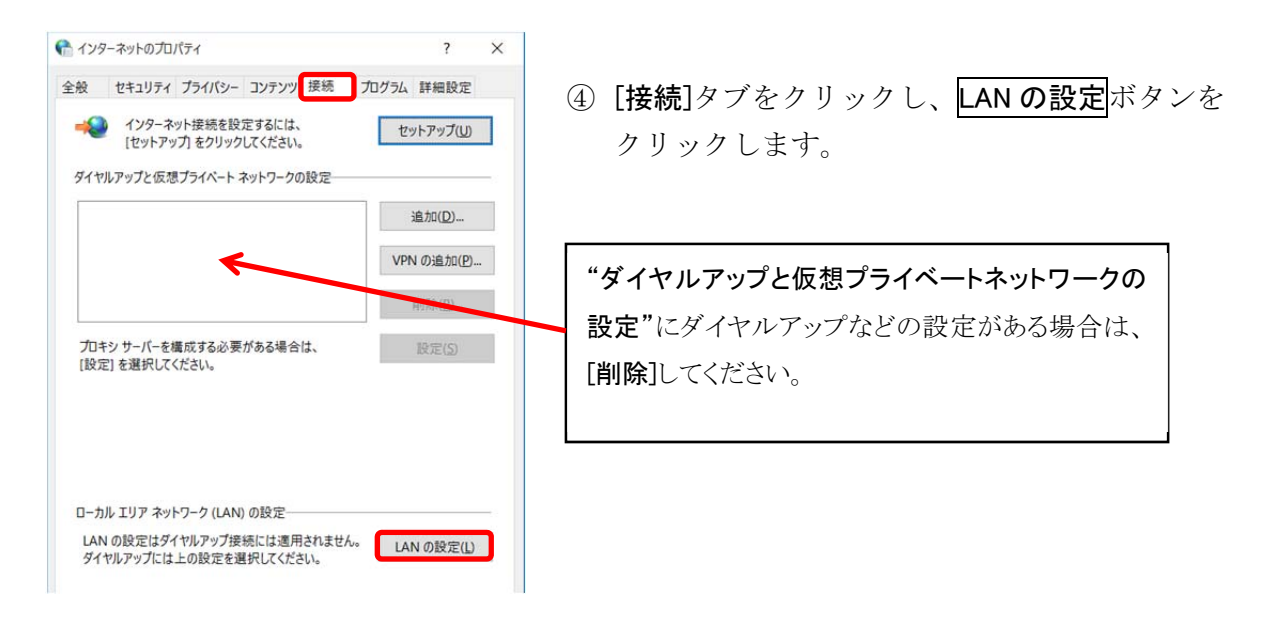

| 動構成にすると、手動 <br>よる設定を確実に使用      | による設定事項を上書<br>するためには、自動構 | 書きする場<br>成を無効 | 合があります。手重<br>にしてください。 |
|--------------------------------|--------------------------|---------------|-----------------------|
| 設定を自動的に検出                      | する( <u>A</u> )           |               |                       |
| 自動構成スクリプトを                     | 使用する( <u>S</u> )         |               |                       |
| アドレス( <u>R</u> ):              |                          |               |                       |
| コトシ サーバー                       |                          |               |                       |
|                                | -を使用する (これらの             | 設定はダ          | イヤルアップまたは             |
| - LAN にプロキシ サーバ<br>VPN 接続には適用さ | れません)(人)                 |               |                       |

⑤ [ローカルエリアネットワーク(LAN)の設定]画面 が開きます。

全てにチェックが入っていないことを確認したら、 OK ボタンをクリックします。

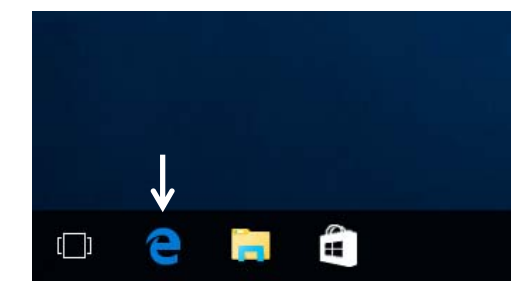

⑥ "デスクトップ"画面下方にある Microsoft Edge のア イコンをクリックします。

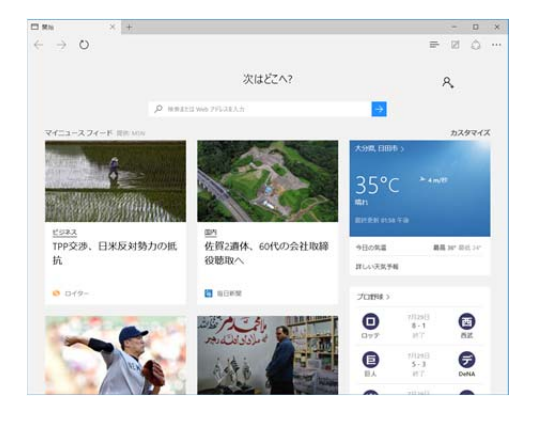

⑦ ホームページが表示されます。

以上で設定は終了です。